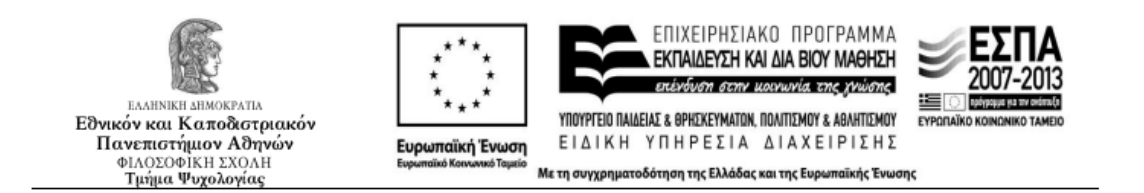

## ΑΤΛΑΣ – Σύστημα Κεντρικής Υποστήριξης της Πρακτικής Άσκησης Φοιτητών

## Οδηγίες εγγραφής του ΑΤΛΑΣ για φοιτητές

- 1. Μπαίνετε στην σελίδα <u>http://atlas.grnet.gr</u>
- 2. Επιλέγετε από τα δεξιά «Εγγραφή/Είσοδος» και εν συνεχεία φοιτητής»
- Επιλέξτε το Εκπαιδευτικό Ίδρυμα και έπειτα συμπληρώστε τα στοιχεία που σας έχει δώσει η γραμματεία σας (όνομα χρήστη και κωδικό).
- Αφού διαβάσετε τις προϋποθέσεις πατήστε Συνέχεια Εγγραφής και έπειτα πάλι Συνέχεια.
- 5. Πληκτρολογήστε τα στοιχεία σας στα αντίστοιχα πεδία.
- 6. Για να ολοκληρωθεί η εγγραφή σας πρέπει να μπείτε στο λογαριασμό mail που έχετε δηλώσει, να ανοίξετε το σύνδεσμο επιβεβαίωσης.